## How to Download Brightspace's Pulse App

1. Open the App Store (iOS) or Google Play Store (Android) on your device.

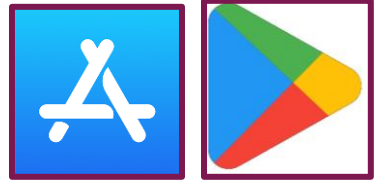

- 2. In the search bar, type "Brightspace Pulse" and press enter.
- 3. Look for the official Brightspace Pulse app developed by D2L Corporation and then select the "Install" or "Get" button to download and install the app.

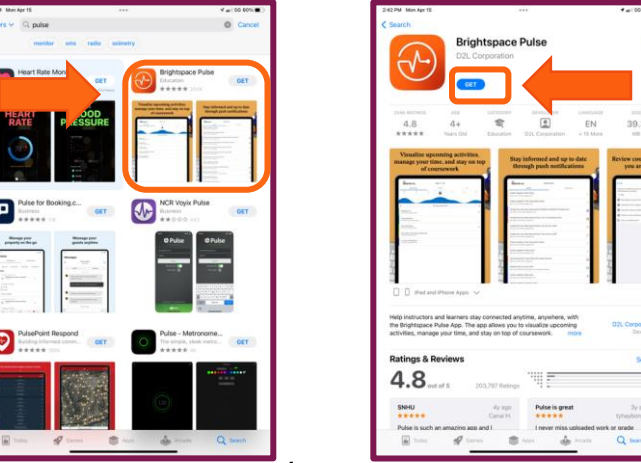

4. <u>Once the installation is complete, open the app.</u>

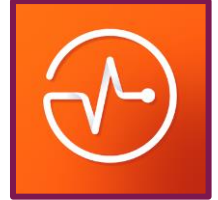

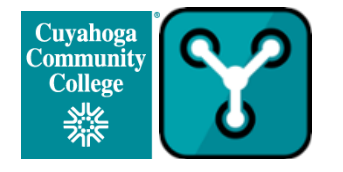

Prepared by: David Dixon

5. Search for Tri-C or Cuyahoga Community College

| 2:57 PM Mon Apr 15                                                     | •••               | 📲    5G 56% 🔳 🗋 |
|------------------------------------------------------------------------|-------------------|-----------------|
| Q, Tri-d                                                               |                   | ×               |
| jaroeducation<br>https://iimtrichy.jaroeducation.co                    | m                 |                 |
| Electrical Safety Authority<br>https://esatrainingservices.desire      | 2learn.com        |                 |
| Peel District School Board Profes<br>https://peelpd.brightspace.com    | sional Developmen |                 |
| Cuyahoga Community College (T<br>https://d2llearn.tri-c.edu            | ri-C)             |                 |
| School District 78<br>https://fcol.onlinelearningbc.com                |                   |                 |
| Keewatin-Patricia DSB<br>https://kpdsb.elearningontario.ca             | 1                 |                 |
| Durham District School Board AC<br>https://aq.ddsb.ca                  | 2                 |                 |
| London District Catholic School I<br>https://idcsb.elearningontario.ca | Board             |                 |
| Rainbow District School Board<br>https://rdsb.elearningontario.ca      |                   |                 |
| Toronto District School Board - P<br>https://tdsbpd.brightspace.com    | rofessional Learn |                 |
|                                                                        |                   |                 |

6. After logging in, you should be able to access all the features of Brightspace Pulse.

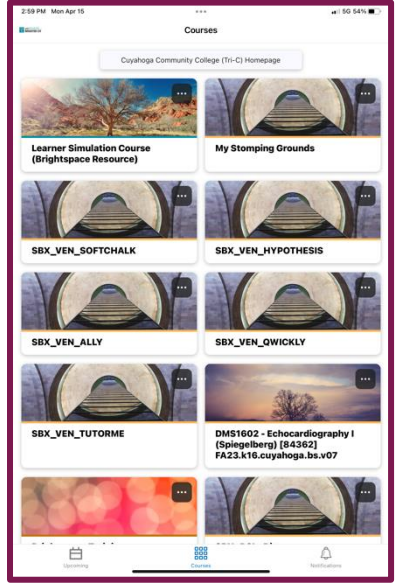

For additional assistance, contact the <u>Tri-C Help Desk</u>.

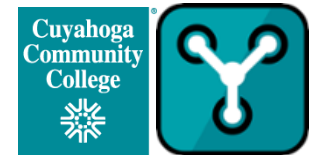

Prepared by: David Dixon